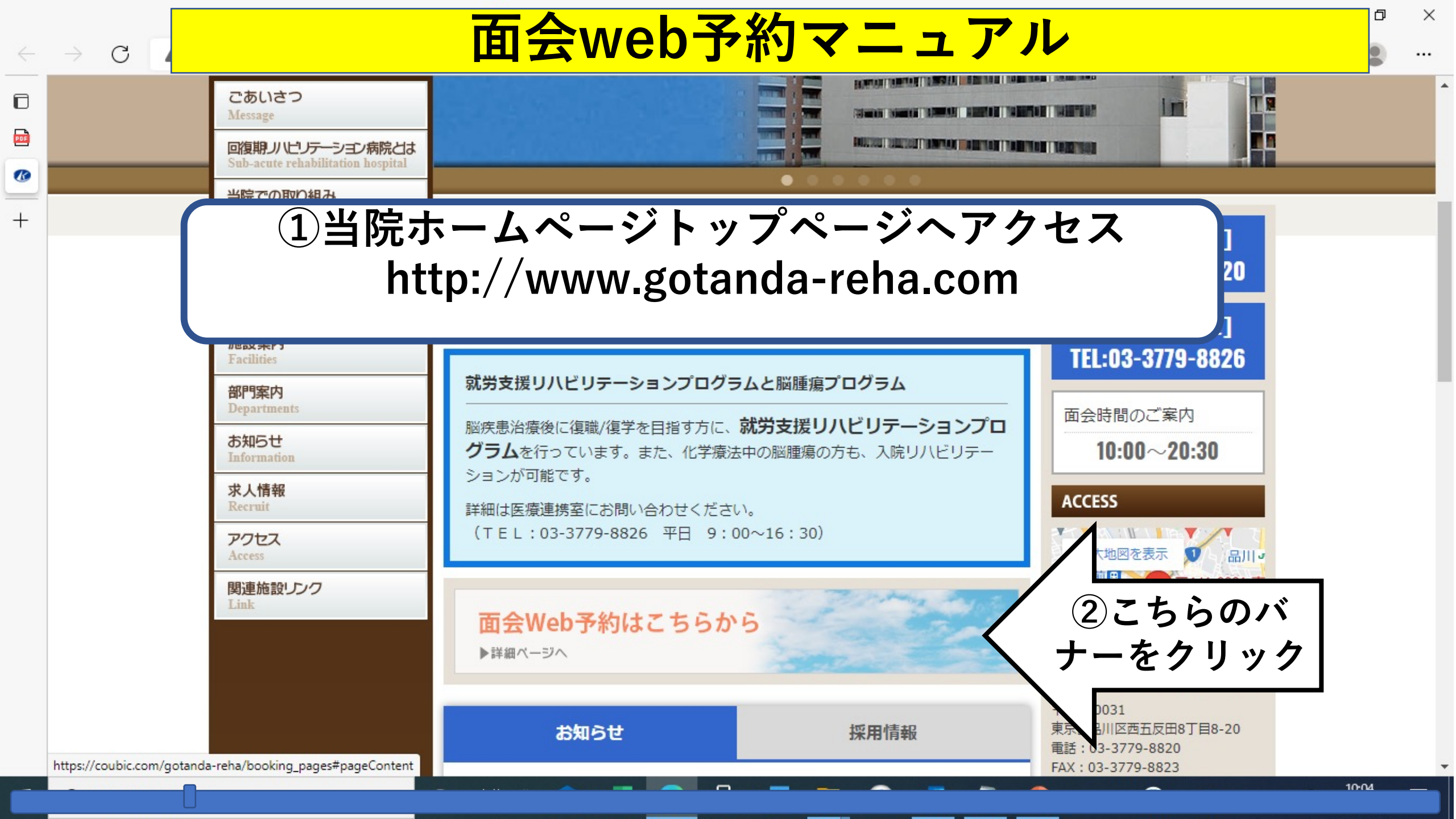

Q \$ **A** : C ● coubic.com/got新しいタブha/booking\_pages#pageContent \*  $\rightarrow$ chrome<sup>\*</sup>//newtab 目 リーディングリスト gotanda-reha  $\bigcirc 0$ 予約サービス 詳細 【面会予約】3・4階病棟 ☆患者様1名に対して、3週間に1度の面会となります。 患者様の該当階のバナー ※前回予約日から3週間経過していないとご予約いただけません。 をクリック ☆患者様及び面会者様ともに2回ともワクチン接種が完了していることがご面会の条件となります。 予約受付中 【面会予約】5・6階病棟 ☆患者様1名に対して、3週間に1度の面会となります。 ※前回予約日から3週間経過していないとご予約いただけません。 ☆患者様及び面会者様ともに2回ともワクチン接種が完了していることがご面会の条件となります。 予約受付中 【面会予約】7・8階病棟 ☆患者様1名に対して、3週間に1度の面会となります。 ※前回予約日から3週間経過していないとご予約いただけません。 ☆患者様及び面会者様ともに2回ともワクチン接種が完了していることがご面会の条件となります。

×

Ð

←

....

|                                                     | + | ~ - | 0 >       |
|-----------------------------------------------------|---|-----|-----------|
| ← → C  a coubic.com/gotanda-reha/528255#pageContent |   | Q ☆ | *         |
|                                                     |   | » 🗄 | リーディング リス |

| 詳細    | 予約受付中<br>【面会予約】3.4階病棟                           |
|-------|-------------------------------------------------|
| 予約    | ***** こちらをクリック ***・スクジュール                       |
| カレンダー |                                                 |
|       | ☆患者様1名に対して、3週間に1度の面会となります。                      |
|       | ※前回予約日から3週間経過していないとご予約いただけません。                  |
|       | ☆患者様及び面会者様ともに 2 回ともワクチン接種が完了していることがご面会の条件となります。 |
|       |                                                 |
|       |                                                 |

| 予約に関しての注意             | 重重 |  |
|-----------------------|----|--|
| <b>受付開始</b><br>31日前から |    |  |
| <b>受付締切</b><br>2日前まで  |    |  |
| 口把亦正                  |    |  |

日程変更 予約日時の4時間前まで キャンセル 予約日時の4時間前まで

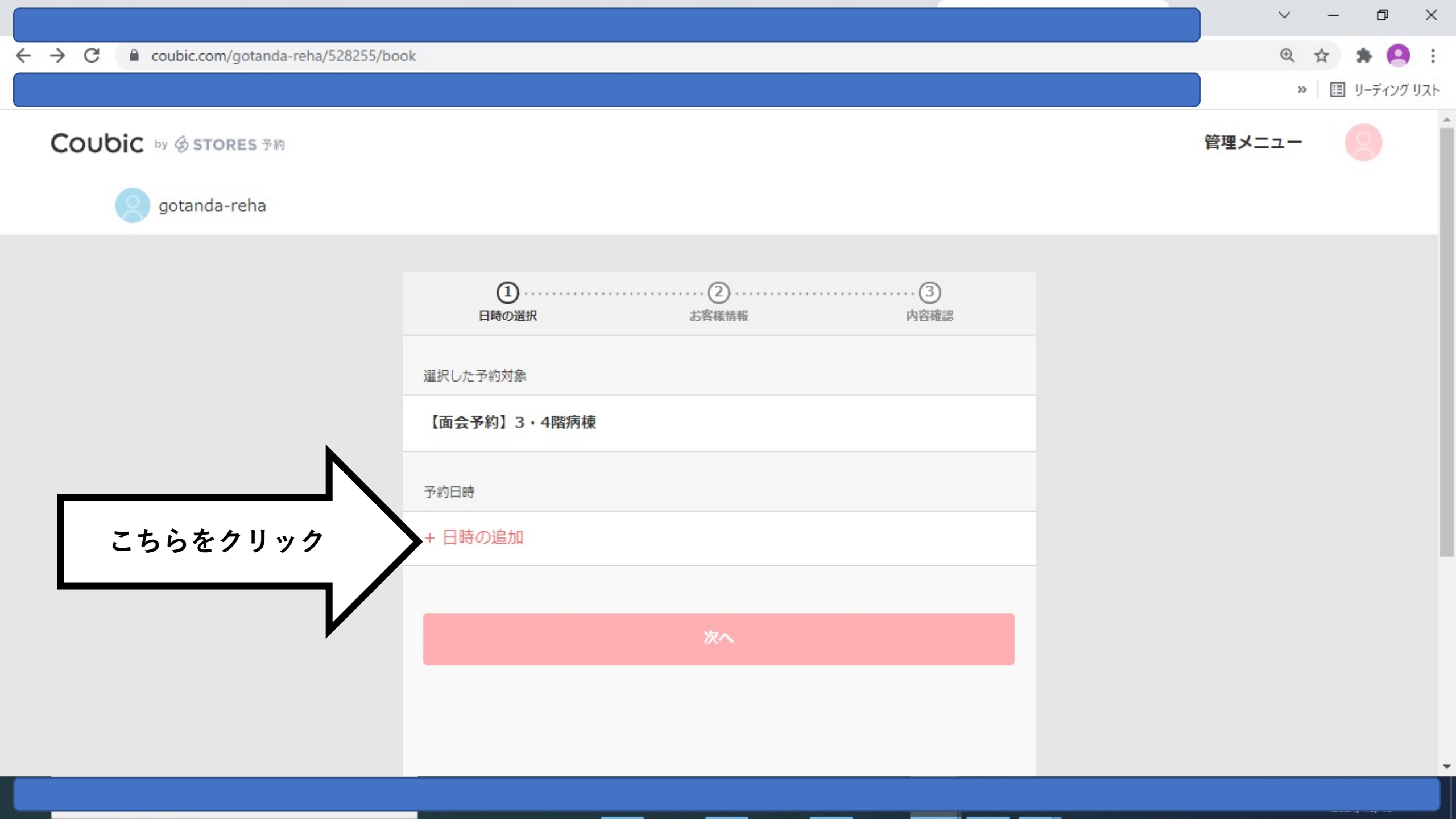

← → C 🔒 coubic.com/gotanda-reha/528255/book

-----

Ε

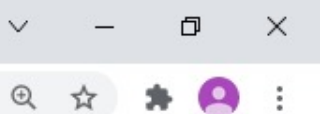

» 🗉 リーディング リスト

予約は4日前まで

可能となります。

|                        | EB    | <ol> <li>①</li> <li>日時の選択</li> </ol> |      | ②<br>お客様情報 |     | 3<br>内容確認 |    |
|------------------------|-------|--------------------------------------|------|------------|-----|-----------|----|
|                        |       |                                      | <    | 2021年10月   | · > |           |    |
|                        | B     | 月                                    | 火    | 水          | 木   | 金         | ±  |
| Ν                      |       |                                      |      |            |     | 1         | 2  |
|                        | 3     | 4                                    | 5    | 6          | 7   | 8         | 9  |
|                        | 10    | 11                                   | 12   | 13         | 14  | 15        | 16 |
| 面会を希望する日をク             | 17    | 18                                   | 19   | 20         | 21  | 22        | 23 |
| リック ※赤枠がついている日のみ予約可した。 | 24    | 25                                   | 26   | 27         | 28  | 29        | 30 |
|                        | 31    |                                      |      |            |     |           |    |
|                        | 予約時間  |                                      |      |            |     |           |    |
|                        | 日付を選打 | 沢してくださ                               | EC ) |            |     |           |    |
|                        |       |                                      |      |            |     |           |    |

+  $\sim$ 

Ð

☆

٥

 $\times$ 

 $\leftarrow \rightarrow C$ 

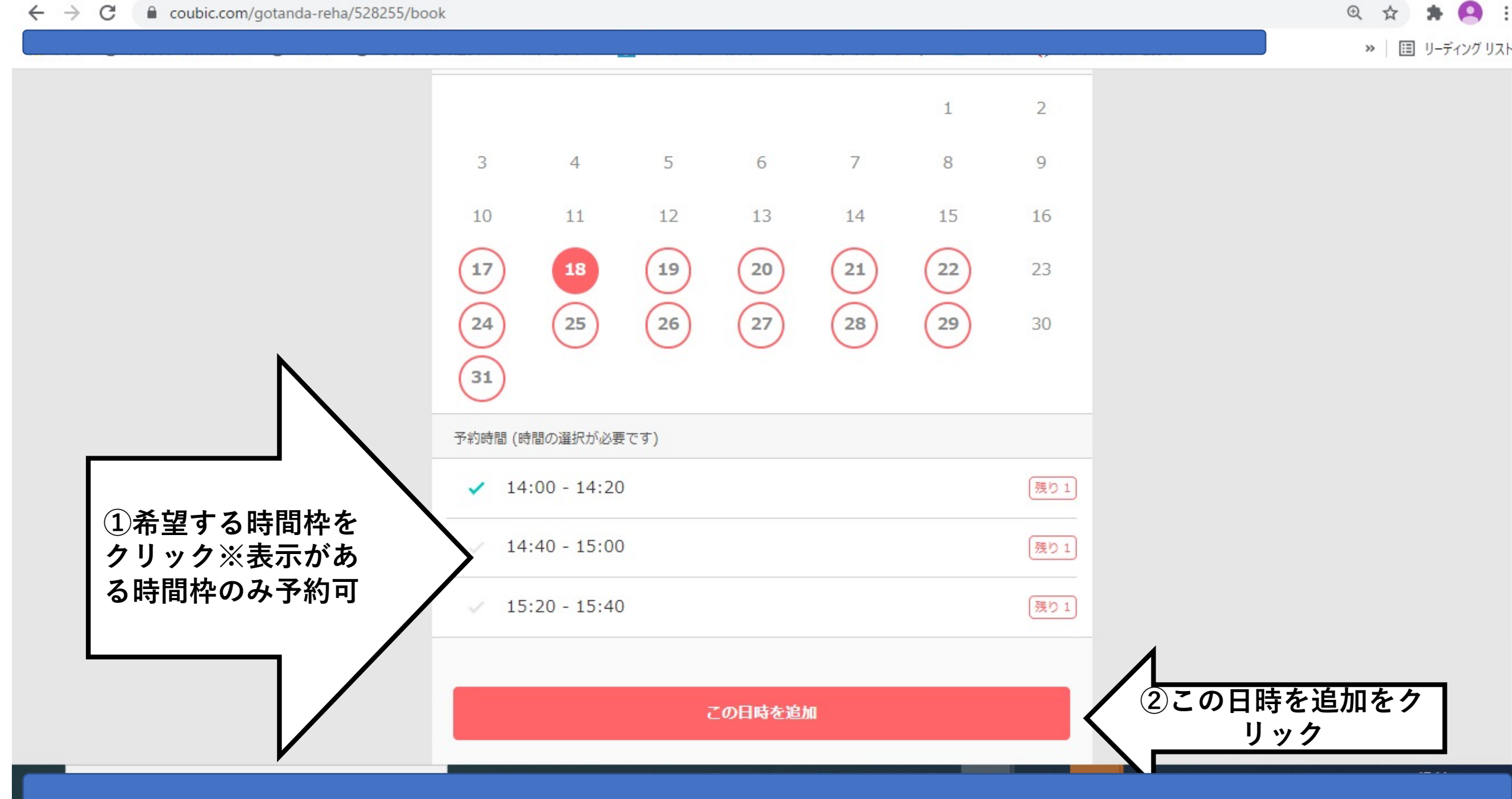

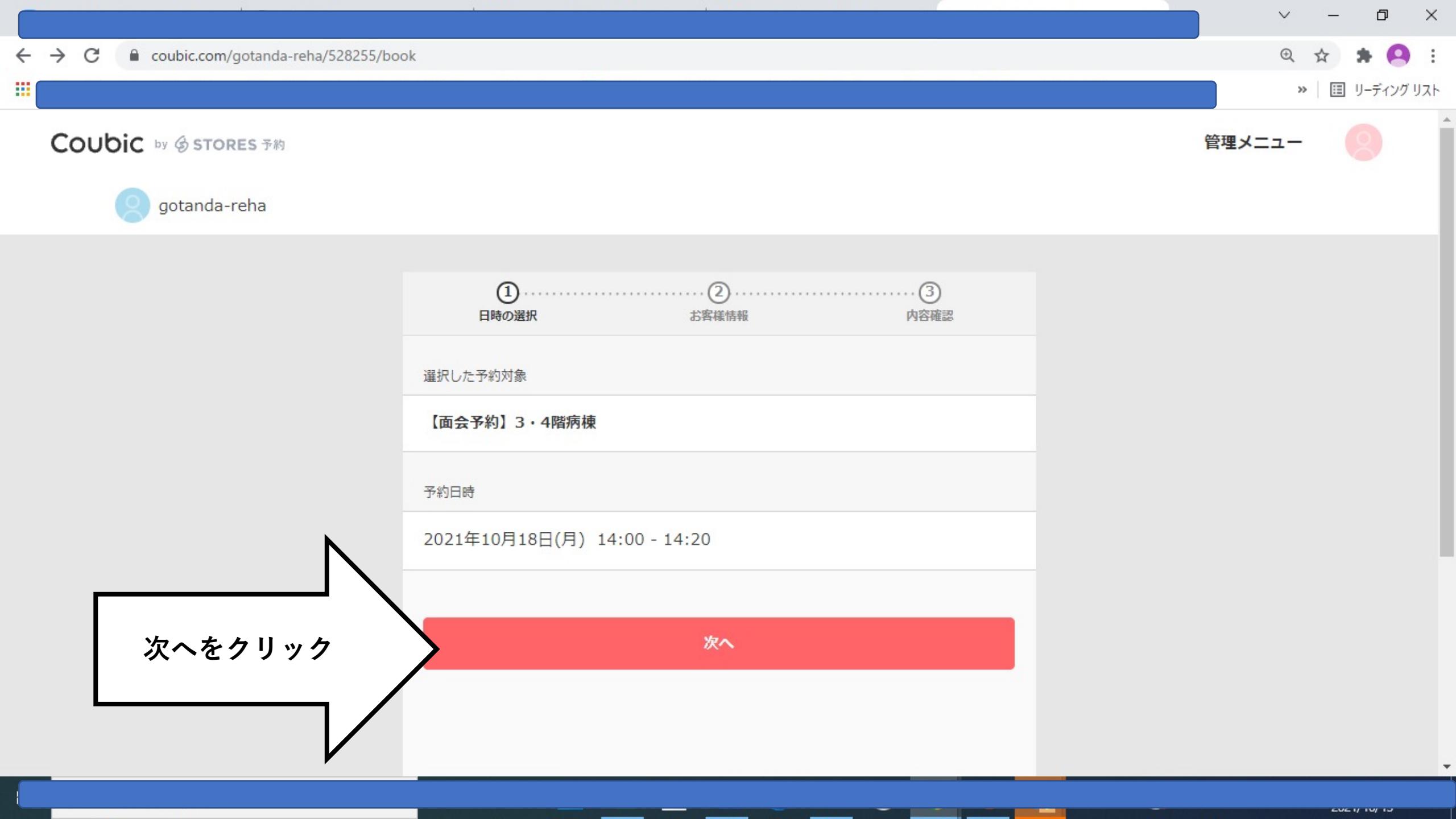

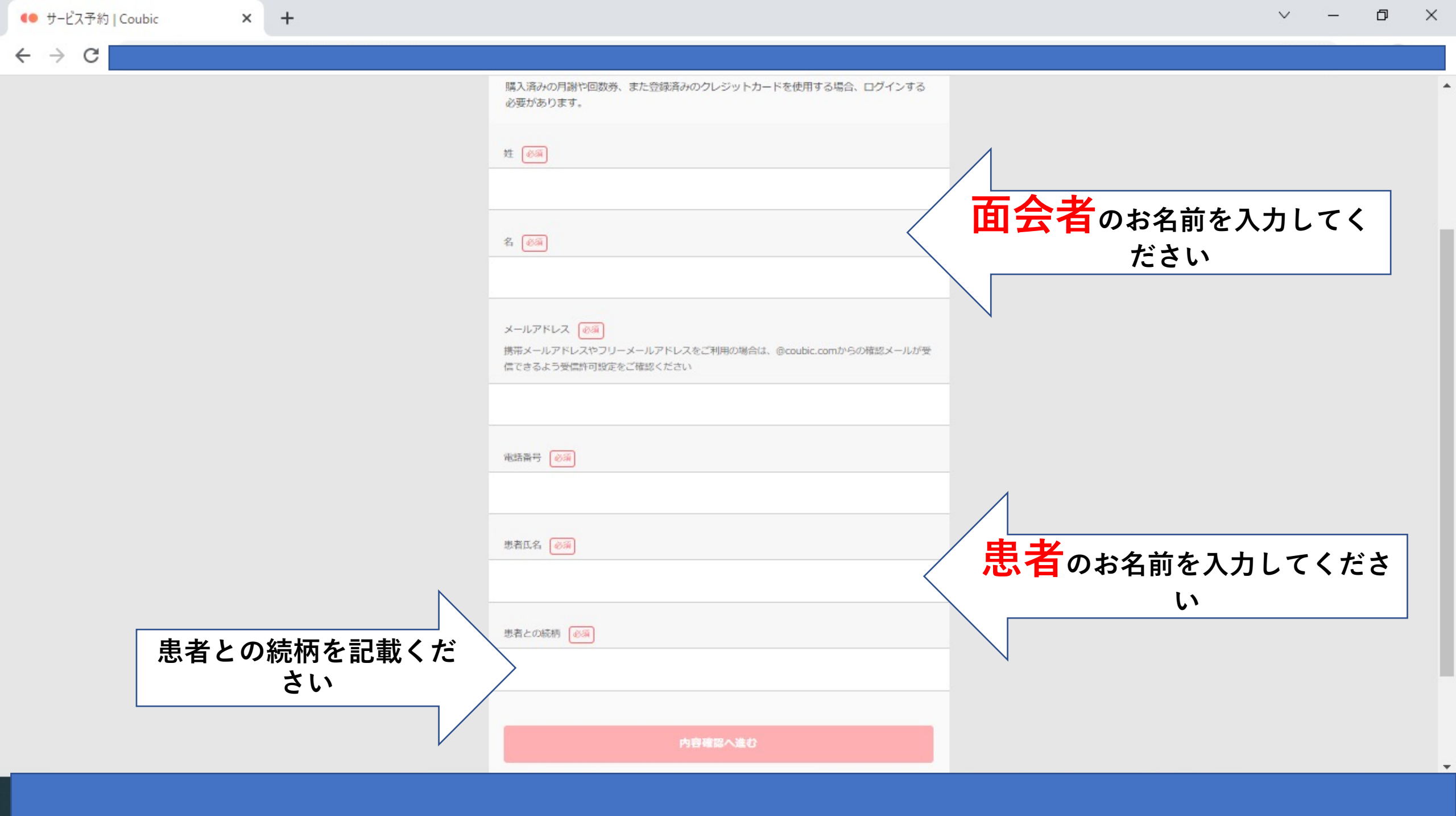

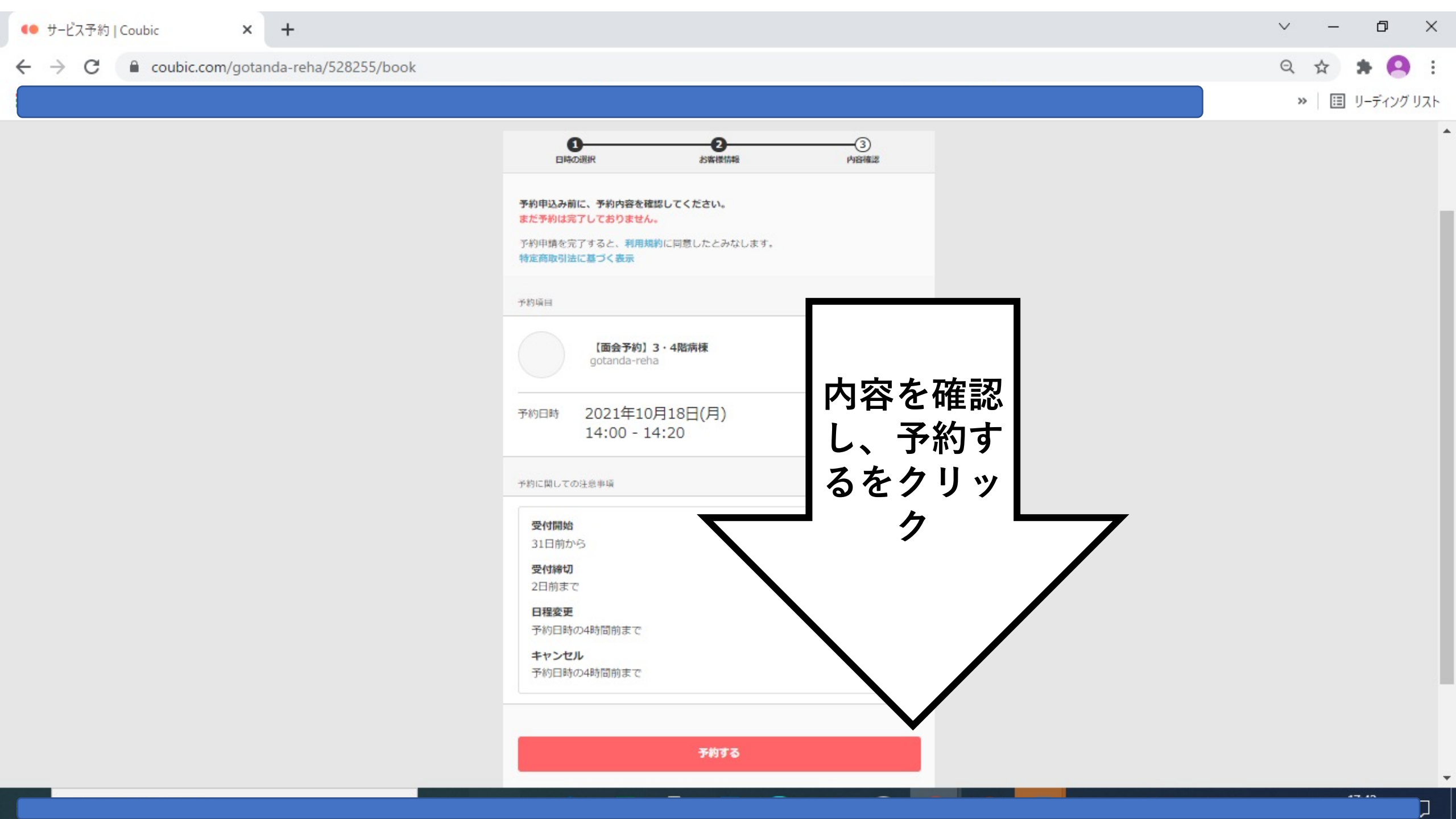

● サービス予約 | Coubic

 $\leftarrow \rightarrow C$ 

Coubic.com/gotanda-reha/528255/book

.

२ 🛧 🛊 🙆 :

 $\sim$ 

» 🗉 リーディング リスト

予約完了です ※登録いただいたメール アドレスに控えが送信さ れます。 ※キャンセル・日時変更 は、控えのメールから行 うことができます

| 。<br>すいなどは、<br>ールから行うことができます。       |                  |
|-------------------------------------|------------------|
| 約項目                                 |                  |
| 【面会予約】3・4階病棟<br>gotanda-reha        |                  |
| 約日時 2021年10月18日(月)<br>14:00 - 14:20 | キャンセル・日時         |
| トップページへ                             | 変更は1日前まで<br>可能です |
| 約に関しての注意事項                          |                  |
| <b>受付開始</b><br>31日前から               |                  |
| 受付締切                                |                  |
| 2日前まで<br>2日前まで                      |                  |
| 日程変更                                |                  |
| 予約日時の4時間前まで                         |                  |
| キャンセル                               |                  |